**Azbil Corporation** YTK\_MODS\_21 3/2024

# MODBUS SIO Master Driver

| 1 | System Configuration         | 3    |
|---|------------------------------|------|
| 2 | External Devices Selection   | 8    |
| 3 | Communication Settings       | 9    |
| 4 | Setup Items                  | . 17 |
| 5 | Cable Diagrams               | . 22 |
| 6 | Supported Devices            | . 38 |
| 7 | Device Code and Address Code | .42  |
| 8 | Error Messages               | .43  |

#### Introduction

This manual describes how to connect the Display and the External Device (target PLC).

In this manual, the connection procedure is described in the sections identified below:

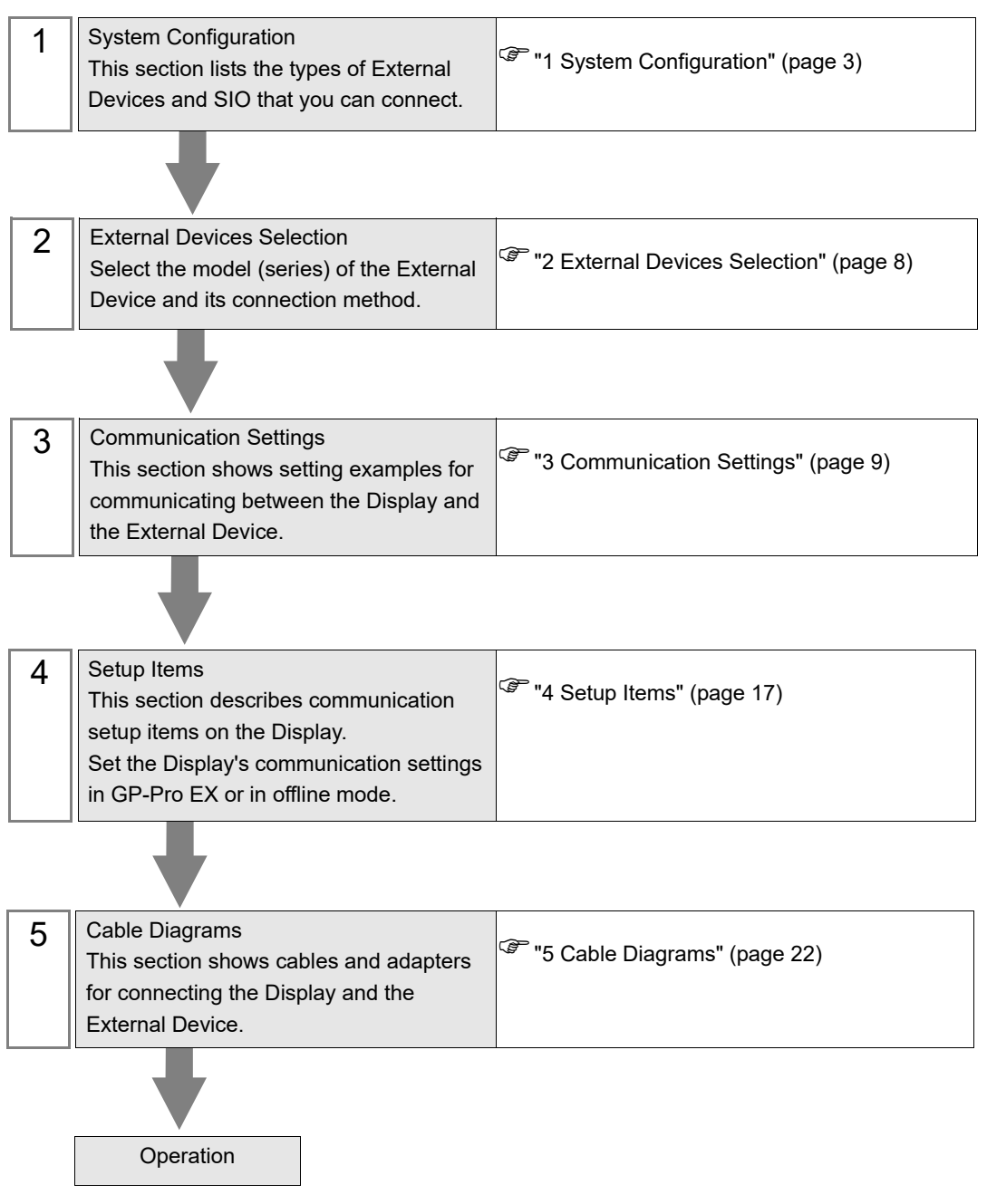

# 1 System Configuration

The following table lists system configurations for connecting a MODBUS-compatible External Device and the Display.

| Series     | CPU                                          | Link I/F                                                      | SIO Type               | Setting<br>Example                | Cable<br>Diagrams               |
|------------|----------------------------------------------|---------------------------------------------------------------|------------------------|-----------------------------------|---------------------------------|
|            | NX-D15000000<br>NX-D25000000<br>NX-D35000000 | RS-485 communication terminal on the base                     | RS-422/485<br>(2 wire) | Setting<br>Example 1<br>(page 9)  | Cable<br>Diagram 1<br>(page 22) |
| NX Series  |                                              | RS-485 communication<br>terminal on<br>NX-CB1                 | RS-422/485<br>(2 wire) | Setting<br>Example 1<br>(page 9)  | Cable<br>Diagram 1<br>(page 22) |
|            |                                              | RS-232C connector on<br>CMC10L                                | RS-232C                | Setting<br>Example 2<br>(page 11) | Cable<br>Diagram 2<br>(page 35) |
| K1G Series | K1G-C04                                      | RS-485 communications<br>terminal on rear side of<br>CPU Unit | RS-422/485<br>(2 wire) | Setting<br>Example 3<br>(page 13) | Cable<br>Diagram 1<br>(page 22) |
| C1M Series | C1MTDDDD03DD<br>C1MTDDD06DD<br>C1MTDDD009DD  | Terminal block on the CPU                                     | RS-422/485<br>(2 wire) | Setting<br>Example 4<br>(page 15) | Cable<br>Diagram 3<br>(page 37) |

## Connection Configuration

- 1:1 Connection
  - Direct Connection

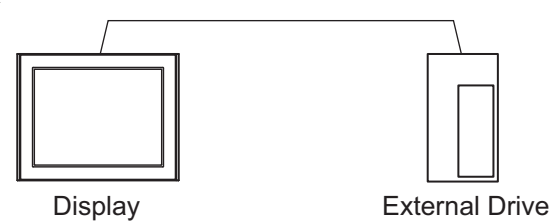

• Using CMC10L

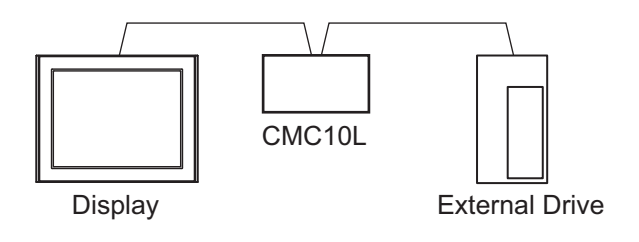

- 1:n Connection
  - Using 1 port

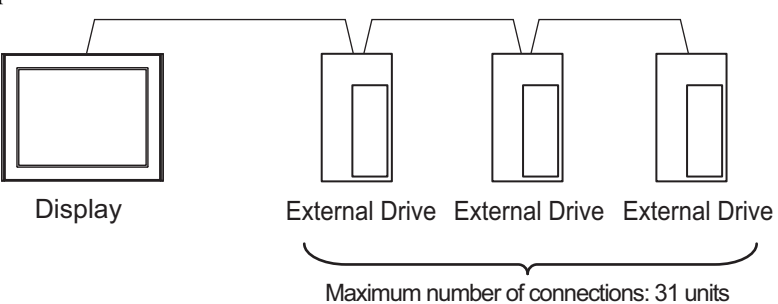

Using 1 port (when connecting External Devices) ٠

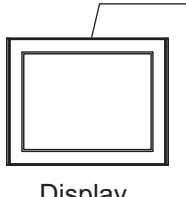

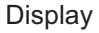

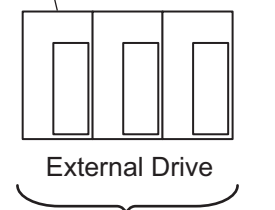

Maximum number of connections: 16 units

Using 1 port (when using CMC10L) ٠

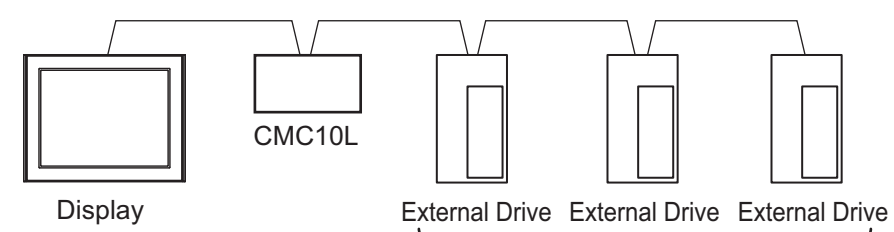

Maximum number of connections: 31 units

Using 2 or more ports

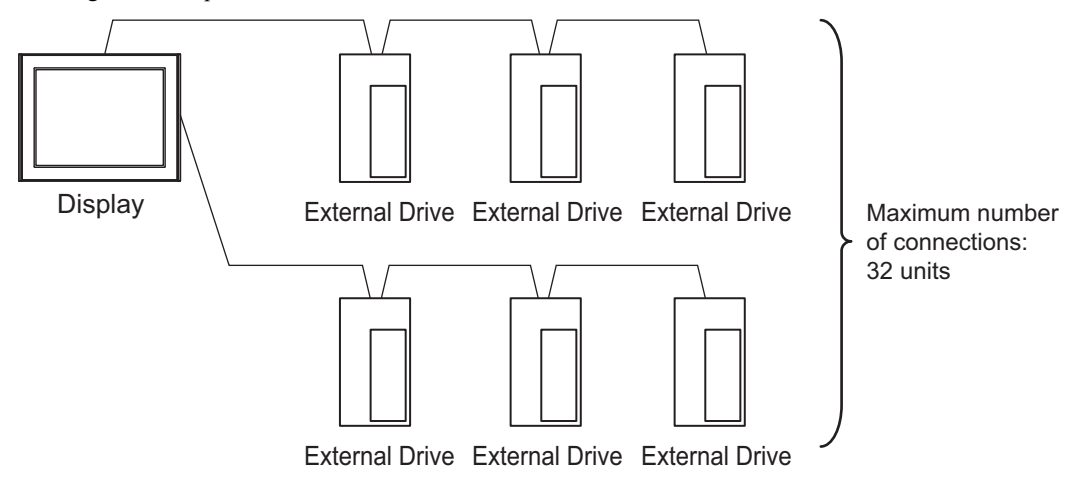

## IPC COM Port

When connecting IPC with an External Device, the COM port used depends on the series and SIO type. Please refer to the IPC manual for details.

#### Usable port

| Sorioo                                                                                       | Usable Port                                                            |                                                                                      |                                                                                      |  |
|----------------------------------------------------------------------------------------------|------------------------------------------------------------------------|--------------------------------------------------------------------------------------|--------------------------------------------------------------------------------------|--|
| Series                                                                                       | RS-232C                                                                | RS-422/485(4 wire)                                                                   | RS-422/485(2 wire)                                                                   |  |
| PS-2000B                                                                                     | COM1 <sup>*1</sup> , COM2,<br>COM3 <sup>*1</sup> , COM4                | -                                                                                    | -                                                                                    |  |
| PS-3450A, PS-3451A,<br>PS3000-BA, PS3001-BD                                                  | COM1, COM2 <sup>*1*2</sup>                                             | COM2 <sup>*1*2</sup>                                                                 | COM2 <sup>*1*2</sup>                                                                 |  |
| PS-3650A (T41 model),<br>PS-3651A (T41 model)                                                | COM1 <sup>*1</sup>                                                     | -                                                                                    | -                                                                                    |  |
| PS-3650A (T42 model),<br>PS-3651A (T42 model)                                                | COM1 <sup>*1*2</sup> , COM2                                            | COM1*1*2                                                                             | COM1*1*2                                                                             |  |
| PS-3700A (Pentium®4-M)<br>PS-3710A                                                           | COM1 <sup>*1</sup> , COM2 <sup>*1</sup> ,<br>COM3 <sup>*2</sup> , COM4 | COM3 <sup>*2</sup>                                                                   | COM3 <sup>*2</sup>                                                                   |  |
| PS-3711A                                                                                     | COM1 <sup>*1</sup> , COM2 <sup>*2</sup>                                | COM2 <sup>*2</sup>                                                                   | COM2 <sup>*2</sup>                                                                   |  |
| PS4000 <sup>*3</sup>                                                                         | COM1, COM2                                                             | -                                                                                    | -                                                                                    |  |
| PL3000                                                                                       | COM1 <sup>*1*2</sup> , COM2 <sup>*1</sup> ,<br>COM3, COM4              | COM1*1*2                                                                             | COM1*1*2                                                                             |  |
| PE-4000B Atom N270                                                                           | COM1, COM2                                                             | -                                                                                    | -                                                                                    |  |
| PE-4000B Atom N2600                                                                          | COM1, COM2                                                             | COM3 <sup>*4</sup> , COM4 <sup>*4</sup> ,<br>COM5 <sup>*4</sup> , COM6 <sup>*4</sup> | COM3 <sup>*4</sup> , COM4 <sup>*4</sup> ,<br>COM5 <sup>*4</sup> , COM6 <sup>*4</sup> |  |
| PS5000 (Slim Panel Type<br>Core i3 Model) *5 *6                                              | COM1, COM2 <sup>*4</sup>                                               | COM2 <sup>*4</sup>                                                                   | COM2 <sup>*4</sup>                                                                   |  |
| PS5000 (Slim Panel Type<br>Atom Model)<br>*5 *6                                              | COM1, COM2 <sup>*7</sup>                                               | COM2 <sup>*7</sup>                                                                   | COM2 <sup>*7</sup>                                                                   |  |
| PS5000 (Enclosed Panel Type) <sup>*8</sup>                                                   | COM1                                                                   | -                                                                                    | -                                                                                    |  |
| PS5000 (Modular Type<br>PFXPU/PFXPP) <sup>*5 *6</sup><br>PS5000 (Modular Type<br>PFXPL2B5-6) | COM1 <sup>*7</sup>                                                     | COM1 <sup>*7</sup>                                                                   | COM1 <sup>*7</sup>                                                                   |  |
| PS5000 (Modular Type<br>PFXPL2B1-4)                                                          | COM1, COM2 <sup>*7</sup>                                               | COM2 <sup>*7</sup>                                                                   | COM2 <sup>*7</sup>                                                                   |  |
| PS6000 (Advanced Box)<br>PS6000 (Standard Box)                                               | COM1 <sup>*9</sup>                                                     | *10                                                                                  | *10                                                                                  |  |
| PS6000 (Basic Box)                                                                           | COM1 <sup>*9</sup>                                                     | COM1 <sup>*9</sup>                                                                   | COM1 <sup>*9</sup>                                                                   |  |

\*1 The RI/5V can be switched. Use the IPC's switch to change if necessary.

\*2 Set up the SIO type with the DIP Switch. Please set up as follows according to SIO type to be used.

\*3 When making communication between an External Device and COM port on the Expansion slot, only RS-232C is supported. However, ER (DTR/CTS) control cannot be executed because of the specification of COM port. For connection with External Device, use user-created cables and disable Pin Nos. 1, 4, 6 and 9. Please refer to the IPC manual for details of pin layout.

\*4 Set up the SIO type with the BIOS. Please refer to the IPC manual for details of BIOS.

\*5 When setting up communication between an External Device and the RS-232C/422/485 interface module, use the IPC (RS-232C) or PS5000 (RS-422/485) cable diagrams. However, when using PFXZPBMPR42P2 in a RS-422/485 (4-wire) configuration with no flow control, connect 7.RTS+ and 8.CTS+, and connect 6.RTS- and 9.CTS-. When using RS-422/485 communication with External Devices, you may need to reduce the

When using RS-422/485 communication with External Devices, you may need to reduce the transmission speed and increase the TX Wait time.

\*6 To use RS-422/485 communication on the RS-232C/422/485 interface module, the DIP Switch setting is required. Please refer to "Knowledge Base" (FAQs) on the support site. (http://www.pro-face.com/trans/en/manual/1001.html)

| Settings                                   | FAQ ID   |
|--------------------------------------------|----------|
| PFXZPBMPR42P2, RS422/485 change method     | FA263858 |
| PFXZPBMPR42P2 termination resistor setting | FA263974 |
| PFXZPBMPR44P2, RS422/485 change method     | FA264087 |
| PFXZPBMPR44P2 termination resistor setting | FA264088 |

- \*7 Set up the SIO type with the DIP Switch. Please refer to the IPC manual for details of DIP Switch. The BOX Atom has not a switch to set the RS-232C, RS-422/485 mode. Use the BIOS for the setting.
- \*8 For the connection with the External Device, on the user-created cable read as if the connector on the Display-side is a M12 A-coding 8 pin socket. The pin assignment is the same as described in the cable diagram. For the M12 A-coding connector, use PFXZPSCNM122.
- \*9 In addition to COM1, you can also use the COM port on the optional interface.
- \*10 Install the optional interface in the expansion slot.

#### DIP Switch settings (PL3000 / PS3000 Series)

RS-232C

| DIP Switch         | Setting           | Description                                                     |
|--------------------|-------------------|-----------------------------------------------------------------|
| 1                  | OFF <sup>*1</sup> | Reserved (always OFF)                                           |
| 2                  | OFF               | SIQ type: RS-232C                                               |
| 3                  | OFF               | 510 type. R6-2520                                               |
| 4                  | OFF               | Output mode of SD (TXD) data: Always output                     |
| 5                  | OFF               | Terminal resistance (220 $\Omega$ ) insertion to SD (TXD): None |
| 6                  | OFF               | Terminal resistance (220 $\Omega$ ) insertion to RD (RXD): None |
| 7                  | OFF               | Short-circuit of SDA (TXA) and RDA (RXA): Not available         |
| 8                  | OFF               | Short-circuit of SDB (TXB) and RDB (RXB): Not available         |
| 9                  | OFF               | PS (PTS) Auto control mode: Disabled                            |
| 10                 | OFF               | KS (KIS) Auto control mode. Disabled                            |
| *1 When using PS-3 | 450A PS-3451      | A PS3000-BA and PS3001-BD turn ON the set value                 |

6

## RS-422/485 (4 wire)

| DIP Switch | Setting | Description                                                     |
|------------|---------|-----------------------------------------------------------------|
| 1          | OFF     | Reserved (always OFF)                                           |
| 2          | ON      | SIQ type: RS-422/485                                            |
| 3          | ON      | 510 type. R5-+22/+05                                            |
| 4          | OFF     | Output mode of SD (TXD) data: Always output                     |
| 5          | OFF     | Terminal resistance (220 $\Omega$ ) insertion to SD (TXD): None |
| 6          | OFF     | Terminal resistance (220 $\Omega$ ) insertion to RD (RXD): None |
| 7          | OFF     | Short-circuit of SDA (TXA) and RDA (RXA): Not available         |
| 8          | OFF     | Short-circuit of SDB (TXB) and RDB (RXB): Not available         |
| 9          | OFF     | RS (RTS) Auto control mode: Disabled                            |
| 10         | OFF     | No (N15) Mato control mode. Disabled                            |

## RS-422/485 (2 wire)

| DIP Switch | Setting | Description                                                     |
|------------|---------|-----------------------------------------------------------------|
| 1          | OFF     | Reserved (always OFF)                                           |
| 2          | ON      | SIO type: DS 422/485                                            |
| 3          | ON      | 510 type. K5-422/465                                            |
| 4          | OFF     | Output mode of SD (TXD) data: Always output                     |
| 5          | OFF     | Terminal resistance (220 $\Omega$ ) insertion to SD (TXD): None |
| 6          | OFF     | Terminal resistance (220 $\Omega$ ) insertion to RD (RXD): None |
| 7          | ON      | Short-circuit of SDA (TXA) and RDA (RXA): Available             |
| 8          | ON      | Short-circuit of SDB (TXB) and RDB (RXB): Available             |
| 9          | ON      | RS (RTS) Auto control mode: Enabled                             |
| 10         | ON      | NS (N15) Auto control mode. Endoled                             |

# 2 External Devices Selection

Select the External Device to be connected to the Display.

| 💕 Welcome to GP-Pro EX |                | ×                                                  |  |  |
|------------------------|----------------|----------------------------------------------------|--|--|
| <b>67-7-6</b> 7        | -Device/PLC    |                                                    |  |  |
| GP-PFOLEA              | Number of Devi |                                                    |  |  |
|                        |                | Device/PLC 1                                       |  |  |
|                        | Manufacturer   | Azbil Corporation                                  |  |  |
|                        | Series         | MODBUS SIO Master                                  |  |  |
|                        | Port           | Defects the menual of this Device /DLC             |  |  |
|                        |                | Recent Device/PLC                                  |  |  |
|                        | <b>I</b>       |                                                    |  |  |
|                        | Luse System    | Area Device Information                            |  |  |
|                        |                |                                                    |  |  |
|                        |                |                                                    |  |  |
|                        |                |                                                    |  |  |
|                        |                |                                                    |  |  |
|                        |                |                                                    |  |  |
|                        |                |                                                    |  |  |
|                        |                |                                                    |  |  |
|                        |                |                                                    |  |  |
|                        | Back (B        | Communication Settings New Logic New Screen Cancel |  |  |

| Setup Items                | Setup Description                                                                                                    |
|----------------------------|----------------------------------------------------------------------------------------------------|
| Number of Devices/<br>PLCs | Enter an integer from 1 to 4 to define the number of Devices/PLCs to connect to the display.                                                                                                    |
| Manufacturer               | Select the manufacturer of the External Device to connect. Select "Azbil Corporation".                                                                                                    |
| Series                     | Select the External Device model (series) and the connection method. Select "MODBUS<br>SIO Master".<br>In System configuration, make sure the External Device you are connecting is supported by<br>"MODBUS SIO Master".<br>** "1 System Configuration" (page 3) |
| Port                       | Select the Display port to be connected to the External Device.                                                                                                    |
| Use System Area            | Not available in this driver.                                                                                                    |

# 3 Communication Settings

This section provides examples of communication settings recommended by Pro-face for the Display and the External Device.

## 3.1 Setting Example 1

## Settings of GP-Pro EX

#### Communication Settings

To display the setup screen, from the [Project] menu, point to [System Settings] and select [Device/PLC].

| Device/PLC 1                                                                                                    |                        |
|----------------------------------------------------------------------------------------------------|------------------------|
| Summary                                                                                                    | Change Device/PLC      |
| Manufacturer Azbil Corporation Series MODBUS SID Master                                                                                                    | Port COM1              |
| Text Data Mode 2 Change                                                                                                    |                        |
| Communication Settings                                                                                                    |                        |
| SIO Type O RS232C I RS422/485(2wire) O RS422/485(4wire)                                                                                                    |                        |
| Speed 19200 V                                                                                                    |                        |
| Data Length O 7 O 8                                                                                                    |                        |
| Parity C NONE C EVEN C ODD                                                                                                    |                        |
| Stop Bit    1  2                                                                                                    |                        |
| Flow Control  O NONE O ER(DTR/CTS) O XON/XOFF                                                                                                    |                        |
| Timeout 3 📑 (sec)                                                                                                    |                        |
| Retry 2                                                                                                    |                        |
| Wait To Send 10 📑 (ms)                                                                                                    |                        |
|                                                                                                    |                        |
| In the case of RS232C, you can select the 9th pin to RI (Input)<br>or VCC (5V Power Supply). If you use the Digital's RS232C<br>Isolation Unit, please select it to VCC. Default |                        |
| Device-Specific Settings                                                                                                    |                        |
| Allowable Number <u>Add Device</u>                                                                                                    |                        |
| or Devices/PLLs 31<br>No. Device Name Settings                                                                                                    | Add Indirect<br>Device |
| 1 PLC1 Italian Address=127,Series=NX-D15/25/35                                                                                                    | <b>.</b>               |

#### Device Setting

To display the [Individual Device Settings] dialog box, from [Device-Specific Settings] in the [Device/PLC] window, select the external device and click [Settings]

To connect multiple External Devices, from [Device-Specific Settings] in the [Device/PLC] window, click [Add Device] to add another External Device.

| 🚔 Individual Device Settings |                |        |  |  |
|------------------------------|----------------|--------|--|--|
| PLC1                         |                |        |  |  |
| Series<br>Station Address    | NX-D15/25/35   |        |  |  |
|                              | OK ( <u>D)</u> | Cancel |  |  |

## External Device Settings

Use Smart Loader Package (SLP-NX) for the External Device communication settings. Refer to your External Device manual for details.

- 1 Start Smart Loader Package.
- 2 From the [Online] menu, select [Actual Module Configuration].
- **3** Click the [Edit] button on the [General] tab.
- 4 Click the [Communication Setting] button.
- **5** Select the [RS-485 Detail Settings] tab, and set as shown below:

| Setup Items               | Setting     |
|---------------------------|-------------|
| RS-485 Station address    | 127         |
| RS-485 CPL/MODBUS         | MODBUS RTU  |
| RS-485 Transmission Speed | 19200bps    |
| RS-485 Data Length        | 8 bits      |
| RS-485 Parity             | Even parity |
| RS-485 Stop Bit           | 1 Bits      |
| RS-485 Response time-out  | 3           |

- 6 Click the [OK] button.
- 7 Click the [Write] button, and send the settings to the External Device.

## 3.2 Setting Example 2

Settings of GP-Pro EX

Communication Settings

To display the setup screen, from the [Project] menu, point to [System Settings] and select [Device/PLC].

| Device/PLC1                                                                                                    |  |
|----------------------------------------------------------------------------------------------------|--|
| Summary Change Device/PLC                                                                                                    |  |
| Manufacturer Azbil Corporation Series MODBUS SID Master Port COM1                                                                                                    |  |
| Text Data Mode 2 Change                                                                                                    |  |
| Communication Settings                                                                                                    |  |
| SID Type I RS232C C RS422/485(2wire) C RS422/485(4wire)                                                                                                    |  |
| Speed 19200 🔻                                                                                                    |  |
| Data Length C 7 © 8                                                                                                    |  |
| Parity CINONE CIEVEN CIODD                                                                                                    |  |
| Stop Bit © 1 C 2                                                                                                    |  |
| Flow Control    O NONE   O ER(DTR/CTS)   C XON/XOFF                                                                                                    |  |
| Timeout 3 👘 (sec)                                                                                                    |  |
| Retry 2                                                                                                    |  |
| Wait To Send 10 🕂 (ms)                                                                                                    |  |
|                                                                                                    |  |
| In the case of RS232C, you can select the 9th pin to RI (Input)                                                                                                    |  |
| or VCC (5V Power Supply). If you use the Digital's RS232C<br>Isolation Unit, please select it to VCC. Default                                                                                                    |  |
| Device-Specific Settings                                                                                                    |  |
| Allowable Number <u>Add Device</u>                                                                                                    |  |
| of Devices/PLCs 31 Add Indirect                                                                                                    |  |
| No. Device Name Settings Device                                                                                                    |  |
| Income provide the second second |  |

#### Device Setting

To display the [Individual Device Settings] dialog box, from [Device-Specific Settings] in the [Device/PLC] window, select the external device and click [Settings]

To connect multiple External Devices, from [Device-Specific Settings] in the [Device/PLC] window, click [Add Device] to add another External Device.

| •       |
|---------|
| Default |
|         |

## External Device Settings

Use Smart Loader Package (SLP-NX) and the CMC10L DIP Switch for the External Device communication settings.

Refer to your External Device manual for details.

## External Device Communication Settings

- 1 Start Smart Loader Package.
- **2** From the [Online] menu, select [Actual Module Configuration].
- **3** Click the [Edit] button on the [General] tab.
- 4 Click the [Communication Setting] button.
- **5** Select the [RS-485 Detail Settings] tab, and set as shown below:

| Setup Items               | Setting     |
|---------------------------|-------------|
| RS-485 Station address    | 127         |
| RS-485 CPL/MODBUS         | MODBUS RTU  |
| RS-485 Transmission Speed | 19200bps    |
| RS-485 Data Length        | 8 bits      |
| RS-485 Parity             | Even parity |
| RS-485 Stop Bit           | 1 Bits      |
| RS-485 Response time-out  | 3           |

- 6 Click the [OK] button.
- 7 Click the [Write] button, and send the settings to the External Device.
- CMC10L (Link I/F) Communication Settings

Set the CMC10L DIP Switch as shown below.

• DIP Switch

| Switch No. | Setting | Setup Description                   |  |
|------------|---------|-------------------------------------|--|
| 1          | OFF     |                                     |  |
| 2          | ON      | 19200                               |  |
| 3          | ON      |                                     |  |
| 4          | ON      |                                     |  |
| 5          | ON      | 1 character 11 bits                 |  |
| 6          | OFF     |                                     |  |
| 7          | ON      | LED ON: Power ON                    |  |
| 8          | ON      | Termination Resistance 150 $\Omega$ |  |

Mode selector switch

| Switch               | Setting  |
|----------------------|----------|
| Mode selector switch | TERMINAL |

## 3.3 Setting Example 3

Settings of GP-Pro EX

Communication Settings

To display the setup screen, from the [Project] menu, point to [System Settings] and select [Device/PLC].

| Device/PLC 1                                                                                          |                   |
|----------------------------------------------------------------------------------------------------|-------------------|
| Summary                                                                                               | Change Device/PLC |
| Manufacturer Azbil Corporation Series MODBUS SIO Master                                               | Port COM1         |
| Text Data Mode 2 Change                                                                               |                   |
| Communication Settings                                                                                |                   |
| SIO Type C RS232C C RS422/485(2wire) C RS422/485(4wire)                                               |                   |
| Speed 115200 V                                                                                        |                   |
| Data Length C 7 C 8                                                                                   |                   |
| Parity C NONE C EVEN C ODD                                                                            |                   |
| Stop Bit O 1 O 2                                                                                      |                   |
| Flow Control   NONE  C ER(DTR/CTS)  C XQN/XQFF                                                        |                   |
| Timeout 3 (sec)                                                                                       |                   |
| Retry 2                                                                                               |                   |
| Wait To Send 5 (ms)                                                                                   |                   |
|                                                                                                    |                   |
| In the case of RS232C, you can select the 9th pin to RI (Input)                                       |                   |
| or VCC (5V Power Supply). If you use the Digital's RS232C<br>Isolation Unit, please select it to VCC. |                   |
| Davias Sessife Setting                                                                                |                   |
| Allowable Number Add Device                                                                           |                   |
| of Devices/PLCs 31                                                                                    | Add Indirect      |
| No. Device Name Settings                                                                              | Device            |
| Station Address=1,Series=K1G                                                                          | <b>F</b> .        |

#### Device Setting

To display the [Individual Device Settings] dialog box, from [Device-Specific Settings] in the [Device/PLC] window, select the external device and click [Settings]

To connect multiple External Devices, from [Device-Specific Settings] in the [Device/PLC] window, click [Add Device] to add another External Device.

| 🏄 Individual Dev          | vice Settings | ×       |
|---------------------------|---------------|---------|
| PLC1                      |               |         |
| Series<br>Station Address | K1G           | •       |
|                           |               | Default |
|                           | OK (O)        | Cancel  |

## External Device Settings

To configure communication settings for the External Device, use the CPU unit's Run, para, enter and cursor keys.

Refer to your External Device manual for details.

#### Procedure

- 1 When [Run] is lit, press and hold the Run key for 3 seconds.
- **2** Press the para key to display parameters.
- **3** Use the up/down cursor keys to display the setup items. (Setup items will blink.)
- 4 Press the enter key to select a setup item.
- 5 Select the settings with the cursor keys. (Settings will blink.)
- 6 Press the enter key to confirm the settings.
- 7 Press the Run key, and [Run] is lit.

#### Settings

| Setup Items | Settings | Setup Description       |
|-------------|----------|-------------------------|
| A06         | 1        | Device address          |
| A07         | 115.2    | Speed                   |
| A08         | EVEn     | Even parity, 1 stop bit |

## 3.4 Setting Example 4

Settings of GP-Pro EX

Communication Settings

To display the setup screen, from the [Project] menu, point to [System Settings] and select [Device/PLC].

| Device/PLC 1             |                     |                     |         |               |         |                  |
|--------------------------|---------------------|---------------------|---------|---------------|---------|------------------|
| Summary                  |                     |                     |         |               |         | Change Device/Pl |
| Manufacturer Azbil Co    | rporation           | Series              | MODBUS  | SIO Master    |         | Port COM1        |
| Text Data Mode           | 2 Change            |                     |         |               |         |                  |
| Communication Settings   |                     |                     |         |               |         |                  |
| SIO Type                 | O RS232C            | RS422/485(2         | wire)   | O RS422/485(4 | 4wire)  |                  |
| Speed                    | 19200               | ~                   |         |               |         |                  |
| Data Length              | 07                  | 8                   |         |               |         |                  |
| Parity                   |                     | EVEN                | 00      | DD            |         |                  |
| Stop Bit                 | 1                   | O 2                 |         |               |         |                  |
| Flow Control             | NONE                | O ER(DTR/CT         | s) 🔿 X  | ON/XOFF       |         |                  |
| Timeout                  | 3 🌲 (s              | ec)                 |         |               |         |                  |
| Retry                    | 2 ≑                 |                     |         |               |         |                  |
| Wait To Send             | 10 🌲 (n             | ns)                 |         |               |         |                  |
| RI / VCC                 | RI                  | ⊖ vcc               |         |               |         |                  |
| In the case of RS23      | 32C, you can selec  | t the 9th pin to RI | (Input) |               |         |                  |
| Isolation Unit, pleas    | se select it to VCC |                     | 320     | C             | Default |                  |
| Device-Specific Settings |                     |                     |         |               |         |                  |
| Allowable Number         | Add D               | levice              |         |               |         |                  |
| No Device Name           | 31<br>Settinge      |                     |         |               |         | Add Indirect     |
| X 1 PLC1                 | Station A           | Address=127.Serie   | s=C1M   |               |         |                  |
|                          |                     |                     |         |               |         | <b>F</b> .11     |

#### Device Setting

To display the [Individual Device Settings] dialog box, from [Device-Specific Settings] in the [Device/PLC] window, select the external device and click [Settings]

To connect multiple External Devices, from [Device-Specific Settings] in the [Device/PLC] window, click [Add Device] to add another External Device.

| 🕌 Individual Device Settings |        |         |  |  |
|------------------------------|--------|---------|--|--|
| PLC1                         |        |         |  |  |
| Series<br>Station Address    | C1M    | ~       |  |  |
|                              |        | Default |  |  |
|                              | OK (O) | Cancel  |  |  |

## Settings of External Device

To configure communication settings for the External Device, use the Operation Panel on the front of the Controller or the ladder software (SLP-C1F v1.4.1).

Refer to your Controller manual for details.

- Operation Panel
- 1 In the operation display, press and hold the PARA key (for 2 seconds) to move to the Bank selection display.
- 2 In the Bank selection display, press and hold the PARA key (for 2 seconds) to move to the Setup bank selection display.
- **3** Press the PARA key several times to display the following setup item.
- **4** Use the Down/Up keys to select a setting.
  - The set value will blink.

When no operation is performed for 2 seconds, the set value stops blinking and the change is fixed.

- 5 After setting, press and hold the PARA key (for 2 seconds) or press the MODE key to move to the operation display.
  - Ladder software
- 1 Connect the loader cable to the loader connector on the External Device. Use SIO-USB adapter if necessary.
- **2** Start up the ladder software.
- **3** Select [Menu] [Option(E)].
- 4 Select the communication port to use.
- 5 Select [Standard] [Setup(Comm)].
- 6 Set the following setup item.
- 7 After setting, click [Write(SLP->C1M)] or [Communication] [Write(SLP->C1M)].

| Setup items                         | Display | Initial<br>value | Settings | Setup Description                                                                               |
|-------------------------------------|---------|------------------|----------|-------------------------------------------------------------------------------------------------|
| Communication type                  | C64     | 0                | 2        | Modbus/RTU                                                                                      |
| Station address                     | C65     | 0                | 1        | Set the same value as the Device Address<br>set in the Display's Individual Device<br>Settings. |
| Transmission speed                  | C66     | 2                | 3        | 38400 bps                                                                                       |
| Dara format (data length)           | C67     | 1                | 1        | 8 bits                                                                                          |
| Dara format (parity)                | C68     | 0                | 0        | Even parity                                                                                     |
| Data format (stop bit)              | C69     | 0                | 0        | 1 bit                                                                                           |
| Communication minimum response time | C70     | 3                | 3        | 3 ms                                                                                            |

# 4 Setup Items

Set up the Display's communication settings in GP-Pro EX or in the Display's offline mode.

The setting of each parameter must match that of the External Device.

"3 Communication Settings" (page 9)

## 4.1 Setup Items in GP-Pro EX

## Communication Settings

To display the setup screen, from the [Project] menu, point to [System Settings] and select [Device/PLC].

| Device/PLC 1                                                     |                                                                                                    |                        |
|------------------------------------------------------------------|----------------------------------------------------------------------------------------------------|------------------------|
| Summary                                                          |                                                                                                    | Change Device/PLC      |
| Manufacturer Azbil Co                                            | rporation Series MODBUS SIO Master                                                                                       | Port COM1              |
| Text Data Mode                                                   | 2 Change                                                                                                    |                        |
| Communication Settings                                           |                                                                                                    |                        |
| SIO Type                                                         | RS232C O RS422/485(2wire) O RS422/485(4wire)                                                                             |                        |
| Speed                                                            | 19200                                                                                                    |                        |
| Data Length                                                      | 07 08                                                                                                    |                        |
| Parity                                                           | O NONE O EVEN O ODD                                                                                                    |                        |
| Stop Bit                                                         | © 1 C 2                                                                                                    |                        |
| Flow Control                                                     | NONE     O ER(DTR/CTS)     O XON/XOFF                                                                                    |                        |
| Timeout                                                          | 3 (sec)                                                                                                    |                        |
| Retry                                                            | 2 -                                                                                                    |                        |
| Wait To Send                                                     | 10 📫 (ms)                                                                                                    |                        |
| RI / VCC                                                         | RI O VCC                                                                                                    |                        |
| In the case of RS2:<br>or VCC (5V Power<br>Isolation Unit, pleas | I2C, you can select the 9th pin to RI (Input)<br>Supply). If you use the Digital's RS232C<br>e select it to VCC. Default |                        |
| Device-Specific Settings                                         |                                                                                                    |                        |
| Allowable Number<br>of Devices/PLCs                              | Add Device<br>31                                                                                                    |                        |
| No. Device Name                                                  | Settings                                                                                                    | Add Indirect<br>Device |
| 👗 1 PLC1                                                         | Station Address=127, Series=NX-D15/25/35                                                                                 | <b>1</b>               |

| Setup Items  | Setup Description                                                                                                    |
|--------------|----------------------------------------------------------------------------------------------------|
| SIO Type     | Select the SIO type to communicate with the External Device.  MPORTANT In the communication settings, set [SIO Type] correctly according to the serial interface specifications of the Display. If you select an SIO type that the serial interface does not support, proper operation cannot be guaranteed. Refer to your Display manual for details on the serial interface specifications. |
| Speed        | Select the communication speed between the External Device and the Display.                                                                                                    |
| Data Length  | Select the data length.                                                                                                    |
| Parity       | Select how to check parity.                                                                                                    |
| Stop Bit     | Select the stop bit length.                                                                                                    |
| Flow Control | Select the communication control method to prevent overflow of transmission and reception data.                                                                                                    |

Continues to the next page.

| Setup Items  | Setup Description                                                                                                    |
|--------------|----------------------------------------------------------------------------------------------------|
| Timeout      | Enter the time (seconds) for which the Display waits for the response from the External Device, from 1 to 127.                                                                                                    |
| Retry        | In case of no response from the External Device, enter how many times the Display retransmits the command, from 0 to 255.                                                                                                    |
| Wait To Send | Enter the standby time (milliseconds) from when the Display receives packets until it transmits the next command, from 0 to 5000.                                                                                                    |
| RI/VCC       | When you select RS232C as the SIO Type, you can use pin 9 as either RI or VCC.<br>When connecting to the IPC, to change between RI and 5V you need to use the IPC's<br>changeover switch. Please refer to the IPC manual for more details. |

| NOTE | • Re | fer to the GP-Pro EX Reference Manual for Indirect Device.                        |
|------|------|-----------------------------------------------------------------------------------|
|      | Cf.  | GP-Pro EX Reference Manual "Changing the Device/PLC at Runtime (Indirect Device)" |

## Device Setting

To display the [Individual Device Settings] dialog box, from [Device-Specific Settings] in the [Device/PLC] window, select the external device and click [Settings]

To connect multiple External Devices, from [Device-Specific Settings] in the [Device/PLC] window, click [Add Device] to add another External Device.

| <i>拳</i> Individual Devi  | ice Settings    | ×       |
|---------------------------|-----------------|---------|
| PLC1                      |                 |         |
| Series<br>Station Address | NX-D15/25/35    | •       |
|                           |                 | Default |
|                           | OK ( <u>D</u> ) | Cancel  |

| Setup Items     | Setup Description                                        |
|-----------------|----------------------------------------------------------|
| Series          | Select the series of the External Device.                |
| Station Address | Enter the address of the External Device, from 1 to 247. |

## 4.2 Setup Items in Offline Mode

#### NOTE

• Refer to the Maintenance/Troubleshooting guide for information on how to enter offline mode or about the operation.

- Cf. Maintenance/Troubleshooting Guide "Offline Mode"
- In offline mode, the number of settings you can view on one screen varies depending on the Display in use. Please refer to the Reference Manual for more details.

## Communication Settings

To display the setting screen, touch [Device/PLC Settings] from [Peripheral Settings] in offline mode. Touch the External Device you want to set from the list that appears.

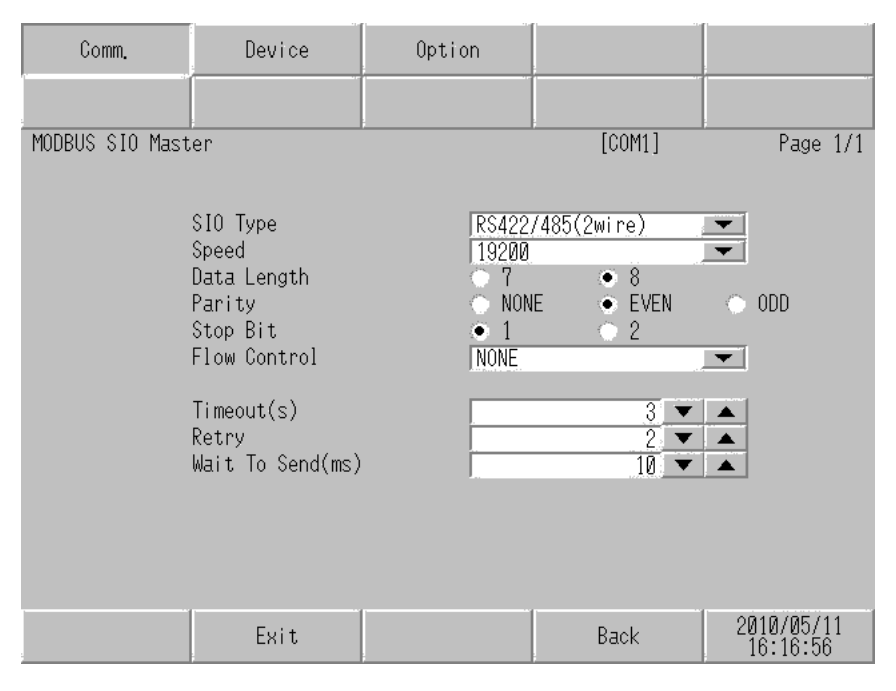

| Setup Items  | Setup Description                                                                                                    |  |
|--------------|----------------------------------------------------------------------------------------------------|--|
| SIO Type     | Select the SIO type to communicate with the External Device.  MPORTANT In the communication settings, set [SIO Type] correctly according to the serial interface specifications of the Display. If you select an SIO type that the serial interface does not support, proper operation cannot be guaranteed. Refer to your Display manual for details on the serial interface specifications. |  |
| Speed        | Select the communication speed between the External Device and the Display.                                                                                                    |  |
| Data Length  | Select the data length.                                                                                                    |  |
| Parity       | Select how to check parity.                                                                                                    |  |
| Stop Bit     | Select the stop bit length.                                                                                                    |  |
| Flow Control | Select the communication control method to prevent overflow of transmission and reception data.                                                                                                    |  |

Continues to the next page.

| Setup Items  | Setup Description                                                                                                    |  |
|--------------|----------------------------------------------------------------------------------------------------|--|
| Timeout      | Enter the time (seconds) for which the Display waits for the response from the External Device, from 1 to 127.                    |  |
| Retry        | In case of no response from the External Device, enter how many times the Display retransmits the command, from 0 to 255.         |  |
| Wait To Send | Enter the standby time (milliseconds) from when the Display receives packets until it transmits the next command, from 0 to 5000. |  |

## Device Setting

To display the setting screen, touch [Device/PLC Settings] from [Peripheral Settings]. Touch the External Device you want to set from the displayed list, and touch [Device].

| Comm.           | Device                                       | Option      |                  |                        |
|-----------------|----------------------------------------------|-------------|------------------|------------------------|
| MODBUS SIO Mast | er                                           |             | [COM1]           | Page 1/1               |
| Devic           | e/PLC Name  PLC<br>Series<br>Station Address | 1<br>NX-D15 | 1/25/35<br>127 💌 | <ul><li>▼</li></ul>    |
|                 |                                              |             |                  |                        |
|                 | Exit                                         |             | Back             | 2015/01/28<br>13:26:57 |

| Setup Items     | Setup Description                                                                                                    |  |
|-----------------|----------------------------------------------------------------------------------------------------|--|
| Device/PLC Name | Select the External Device to set. Device/PLC name is the title of the External Device set with GP-Pro EX. (Initial value [PLC1]) |  |
| Series          | Displays the model of the External Device.                                                                                        |  |
| Station Address | Enter the address of the External Device, from 1 to 247.                                                                          |  |

## Options

To display the setting screen, touch [Device/PLC Settings] from [Peripheral Settings]. Touch the External Device you want to set from the list that appears, and touch [Option].

| Comm.           | Device                                                                               | Option                                                                                                   |                                                             |                        |
|-----------------|--------------------------------------------------------------------------------------|----------------------------------------------------------------------------------------------------|-------------------------------------------------------------|------------------------|
| MODBUS SIO Mast | er                                                                                   |                                                                                                    | [COM1]                                                      | Page 1/1               |
|                 | RI / VCC<br>In the case<br>the 9th pin<br>Power Supply<br>RS232C Isol.<br>it to VCC. | <ul> <li>RI<br/>of RS232C, you<br/>to RI(Input) or<br/>y). If you use th<br/>ation Unit, plea</li> </ul> | O VCC<br>can select<br>VCC(5V<br>ne Digital's<br>nse select |                        |
|                 | Exit                                                                                 |                                                                                                    | Back                                                        | 2010/05/11<br>16:17:09 |

| Setup Items                                                                                                    | Setup Description                                                                                                    |  |
|----------------------------------------------------------------------------------------------------|----------------------------------------------------------------------------------------------------|--|
| RI/VCC                                                                                                    | When you select RS232C as the SIO Type, you can use pin 9 as either RI or VCC. When connecting to the IPC, to change between RI and 5V you need to use the IPC's changeover switch. Please refer to the IPC manual for more details. |  |
| • GP-4100 series, GP-4*01TM, GP-Rear Module, LT-4*01TM and LT-Rear Module do not have the [Option] setting in the offline mode. |                                                                                                    |  |

# 5 Cable Diagrams

The following cable diagrams may be different from cable diagrams recommended by Azbil Corporation. Please be assured there is no operational problem in applying the cable diagrams shown in this manual.

- The FG pin of the External Device body must be grounded according to your country's applicable standard. Refer to your External Device manual for details.
- SG and FG are connected inside the Display. When connecting the External Device to SG, design your system to avoid short-circuit loops.
- Connect an isolation unit if the communication is not stable due to noise or other factors.

#### Cable Diagram 1

| Display<br>(Connection Port)                                                                                                    |                                                                                                    | Cable                                                                                                    | Remarks                       |
|----------------------------------------------------------------------------------------------------|----------------------------------------------------------------------------------------------------|----------------------------------------------------------------------------------------------------|-------------------------------|
| GP3000 <sup>*1</sup> (COM1)<br>AGP-3302B (COM2)<br>GP-4*01TM (COM1)<br>GP-Rear Module<br>(COM1)<br>ST3000 <sup>*2</sup> (COM2)<br>LT3000 (COM1)                                                | 1A<br>1B                                                                                                    | COM port conversion adapter by Pro-face<br>CA3-ADPCOM-01<br>+<br>Connector terminal block conversion adapter by Pro-face<br>CA3-ADPTRM-01<br>+<br>User created cable<br>User created cable | Cable length:<br>500m or less |
| GP3000 <sup>*3</sup> (COM2)                                                                                                    | GP3000 <sup>*3</sup> (COM2)<br>IC Connector terminal block conversion adapter by Pro-face<br>CA4-ADPONL-01<br>+<br>Connector terminal block conversion adapter by Pro-face<br>CA3-ADPTRM-01<br>+<br>User created cable<br>ID CONDINE adapter by Pro-face<br>CA4-ADPONL-01<br>+<br>User created cable |                                                                                                    | Cable length:<br>500m or less |
| IPC*4<br>IE<br>COM port conversion adapter by Pro<br>CA3-ADPCOM-01<br>+<br>Connector terminal block conversion adapter<br>CA3-ADPTRM-01<br>+<br>User created cable<br>1F<br>User created cable |                                                                                                    | COM port conversion adapter by Pro-face<br>CA3-ADPCOM-01<br>+<br>Connector terminal block conversion adapter by Pro-face<br>CA3-ADPTRM-01<br>+<br>User created cable<br>User created cable | Cable length:<br>500m or less |
| GP-4106 (COM1)<br>GP-4116T (COM1)                                                                                                    | 1G                                                                                                    | User created cable                                                                                                    | Cable length:<br>500m or less |
| GP-4107(COM1)<br>GP-4*03T <sup>*5</sup> (COM2)<br>GP-4203T (COM1)                                                                                                    | 1H                                                                                                    | User created cable                                                                                                    | Cable length:<br>500m or less |

| Display<br>(Connection Port)                                                                                                    |    | Cable                                                                                                    | Remarks                       |
|----------------------------------------------------------------------------------------------------|----|----------------------------------------------------------------------------------------------------|-------------------------------|
| GP4000 <sup>*6</sup> (COM2)<br>GP-4201T (COM1)<br>SP5000 <sup>*7</sup> (COM1/2)<br>SP-5B00 (COM2)                                                 | 11 | RS-422 Terminal Block Conversion Adapter by Pro-face<br>PFXZCBADTM1 <sup>*10</sup><br>+<br>User-created cable |                               |
| ST6000 <sup>°</sup> (COM2)<br>ST-6200 (COM1)<br>STM6000 (COM1)<br>STC6000 (COM1)<br>ET6000 <sup>*9</sup> (COM2)<br>PS6000 (Basic Box)<br>(COM1/2) | 1B | User-created cable                                                                                            | Cable length:<br>500m or less |
| LT-4*01TM (COM1)<br>LT-Rear Module<br>(COM1)                                                                                                    | 1J | RJ45 RS-485 Cable (5m) by Pro-face<br>PFXZLMCBRJR81                                                           | Cable length:<br>200m or less |
| PE-4000B <sup>*11</sup><br>PS5000 <sup>*11</sup><br>PS6000 (Optional<br>Interface) <sup>*11</sup>                                                 | 1K | User created cable                                                                                            | Cable length:<br>500m or less |

\*1 All GP3000 models except AGP-3302B

\*2 Except AST-3211A and AST-3302B

\*3 All GP3000 models except the GP-3200 Series and AGP-3302B

\*4 You can only use COM ports that can communicate using RS-422/485 (2 wire). (Except PE-4000B, PS5000, and PS6000)

IPC COM Port (page 5)

- \*5 Except GP-4203T
- \*6 All GP4000 models except GP-4100 Series, GP-4\*01TM, GP-Rear Module, GP-4201T and GP-4\*03T

\*7 Except SP-5B00

\*8 Except ST-6200

- \*9 Due to the COM port specifications, flow control is not possible. Omit wiring the control pins on the Display side of the cable diagram.
- \*10 When using a Terminal Block Conversion Adapter (CA3-ADPTRM-01) instead of the RS-422 Terminal Block Conversion Adapter, refer to Cable Diagram 1A.
- \*11 You can only use COM ports that can communicate using RS-422/485 (2 wire).

## 1A)

• 1:1 Connection

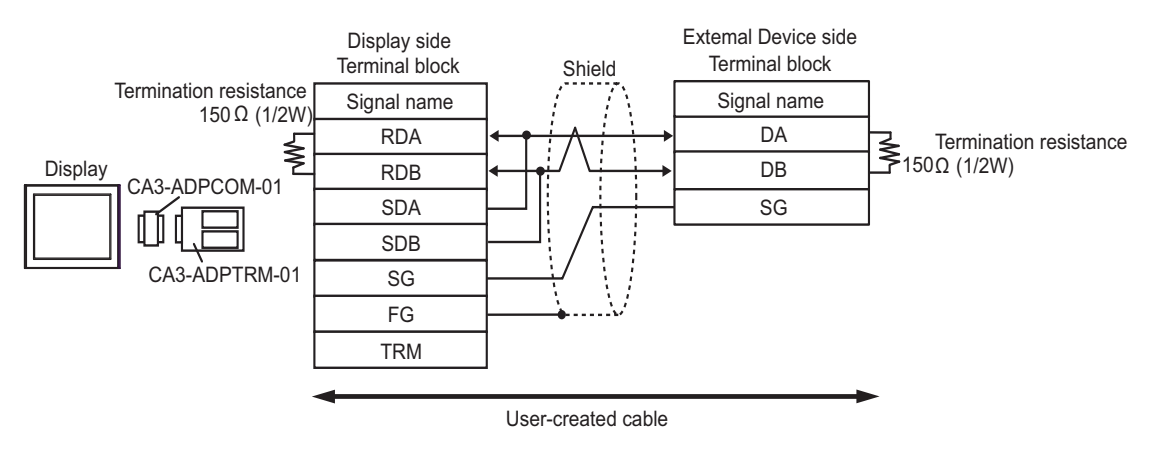

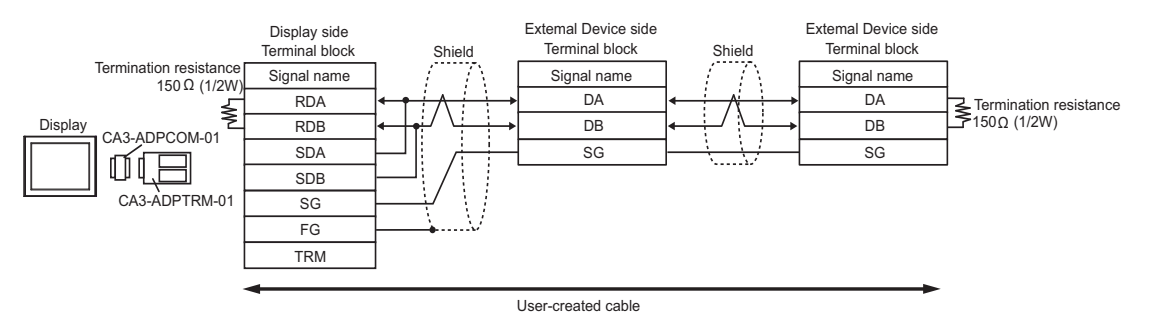

## 1B)

• 1:1 Connection

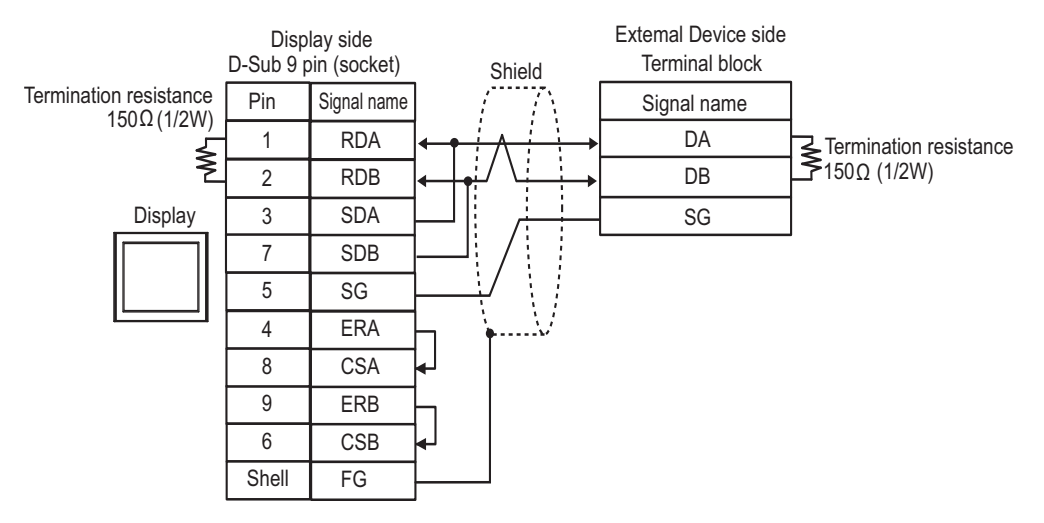

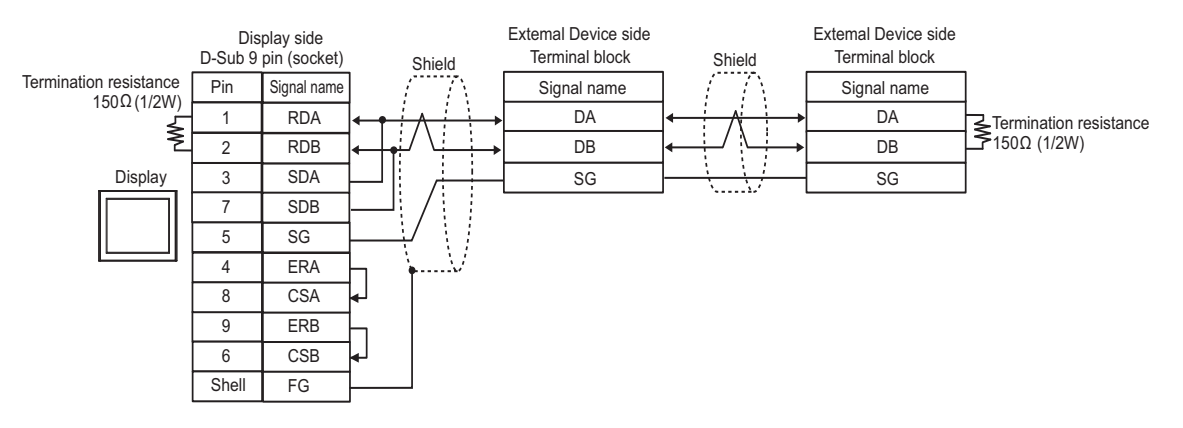

## 1C)

• 1:1 Connection

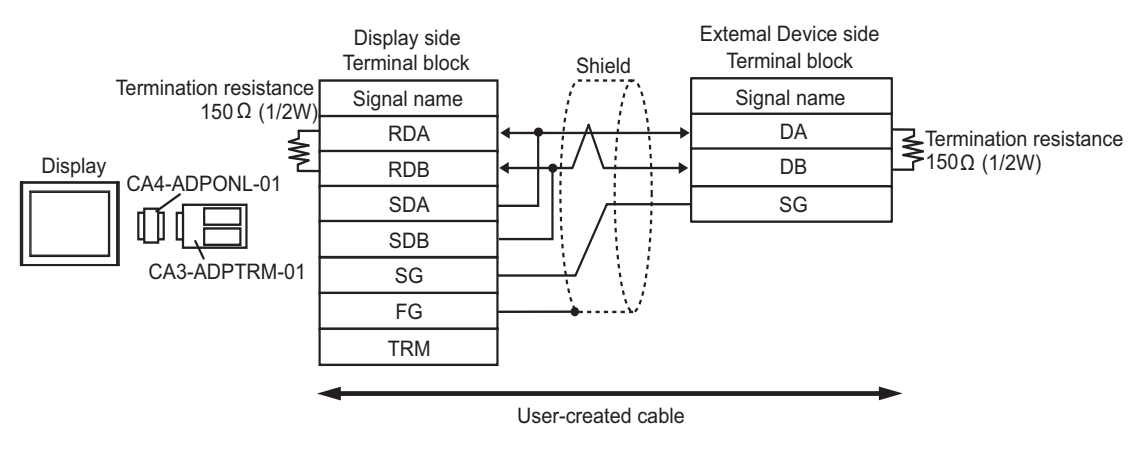

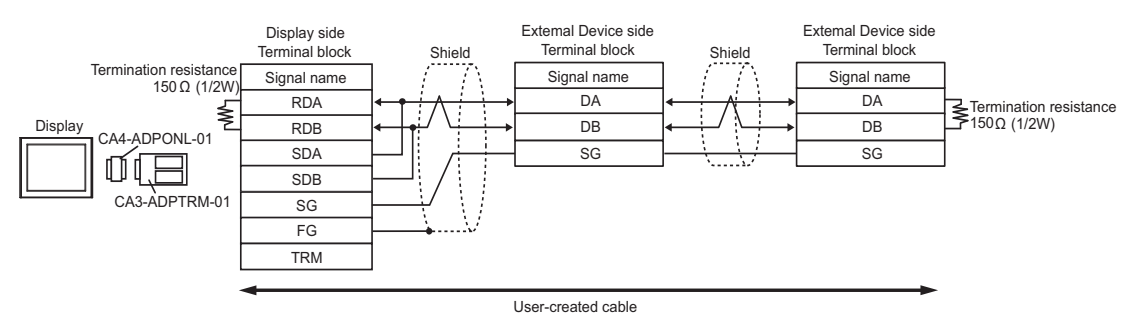

## 1D)

• 1:1 Connection

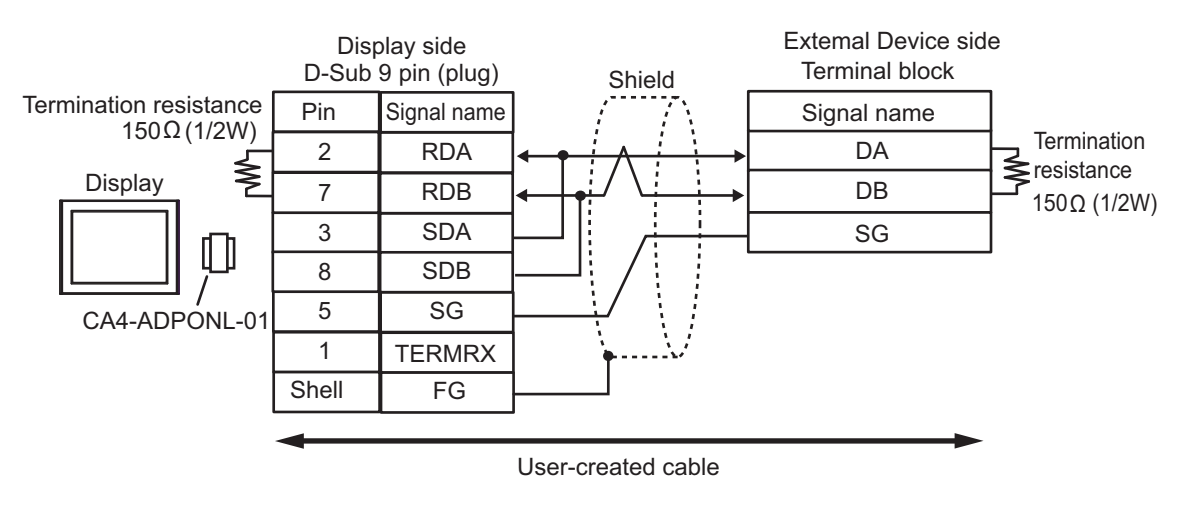

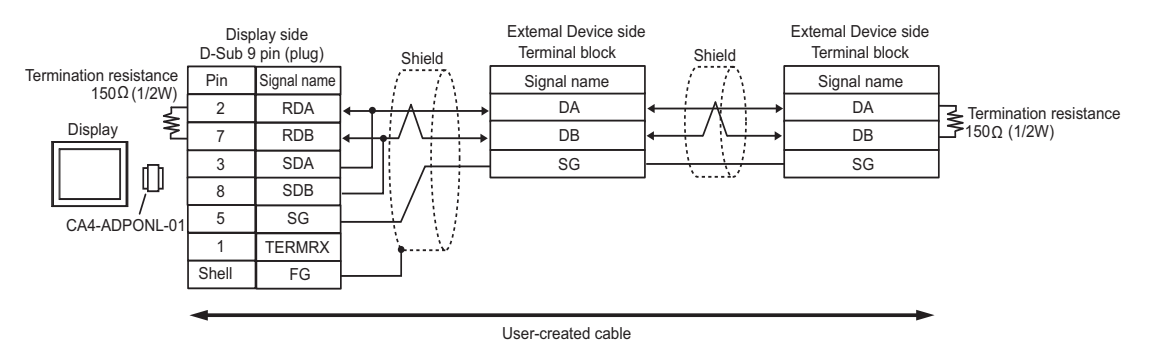

## 1E)

• 1:1 Connection

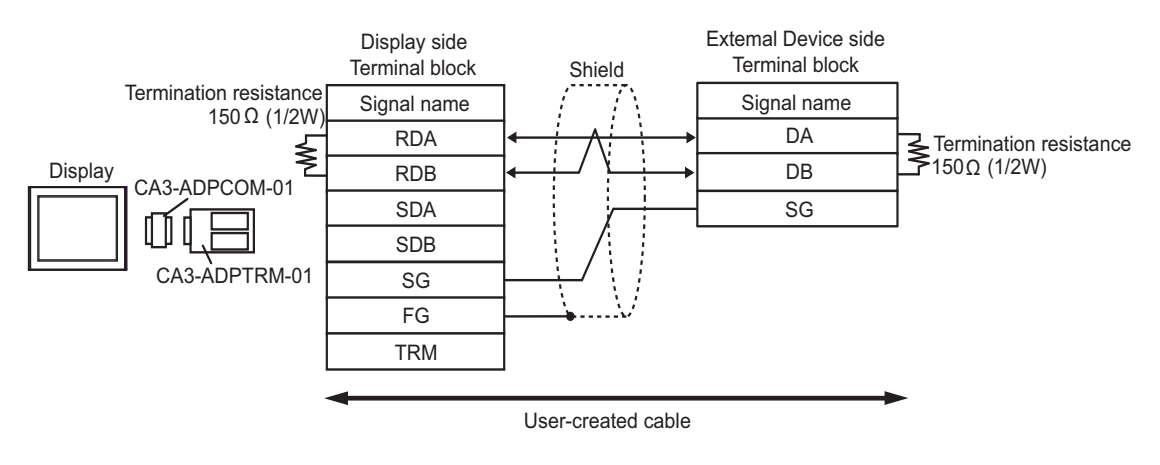

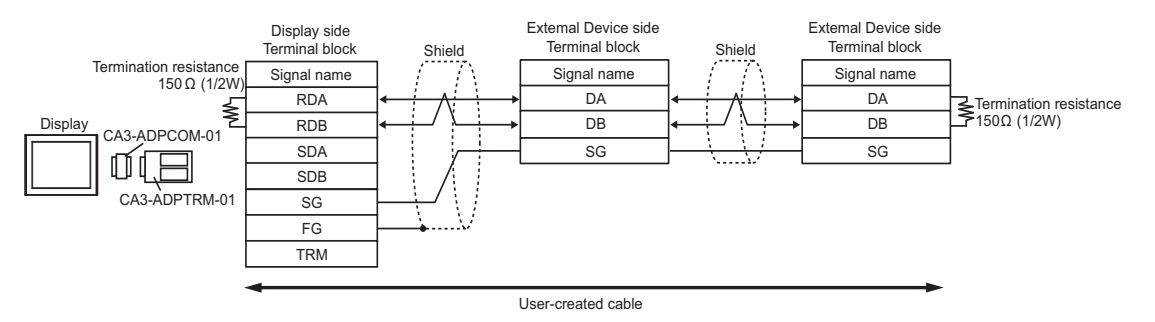

## 1F)

• 1:1 Connection

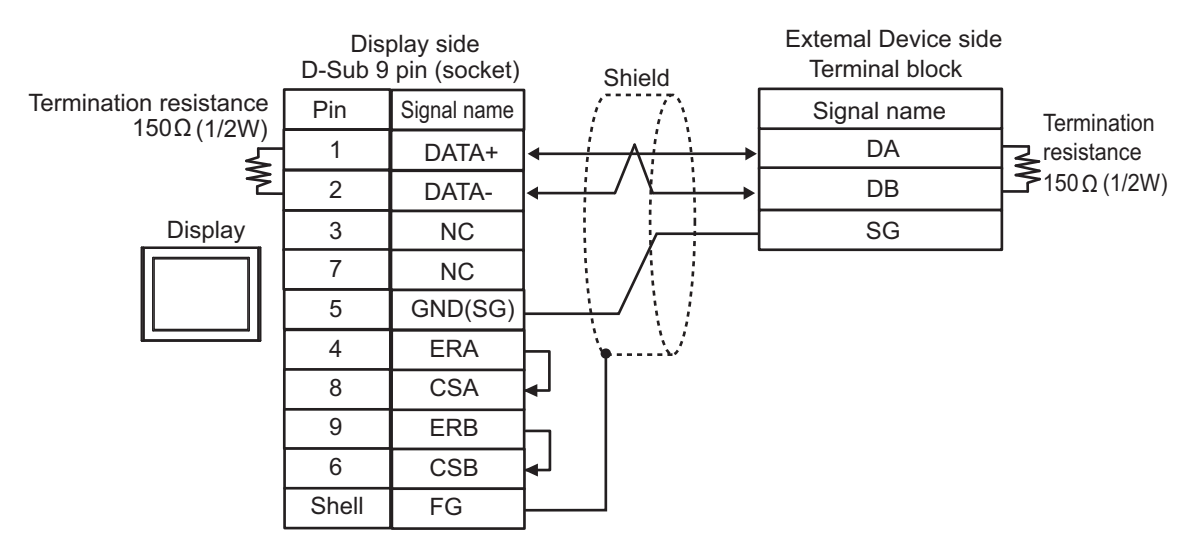

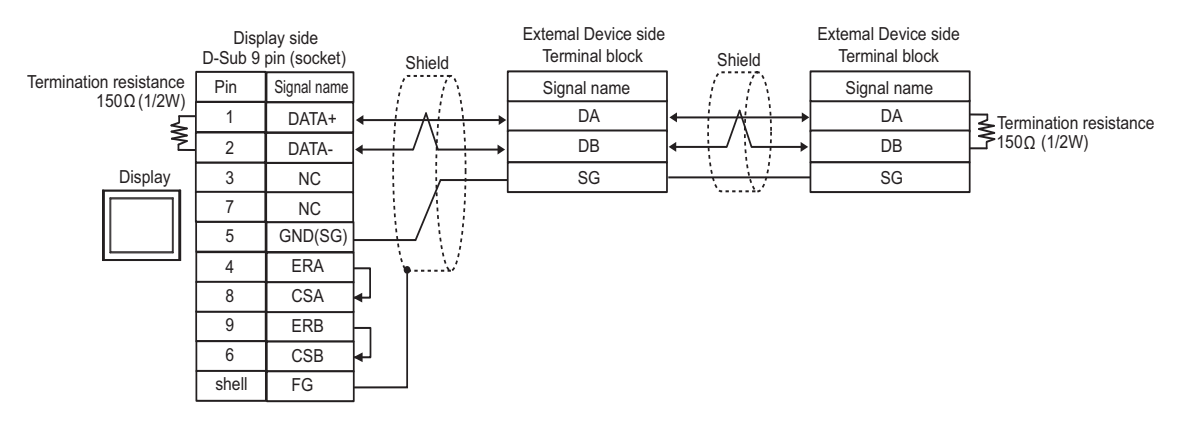

1G)

• 1:1 Connection

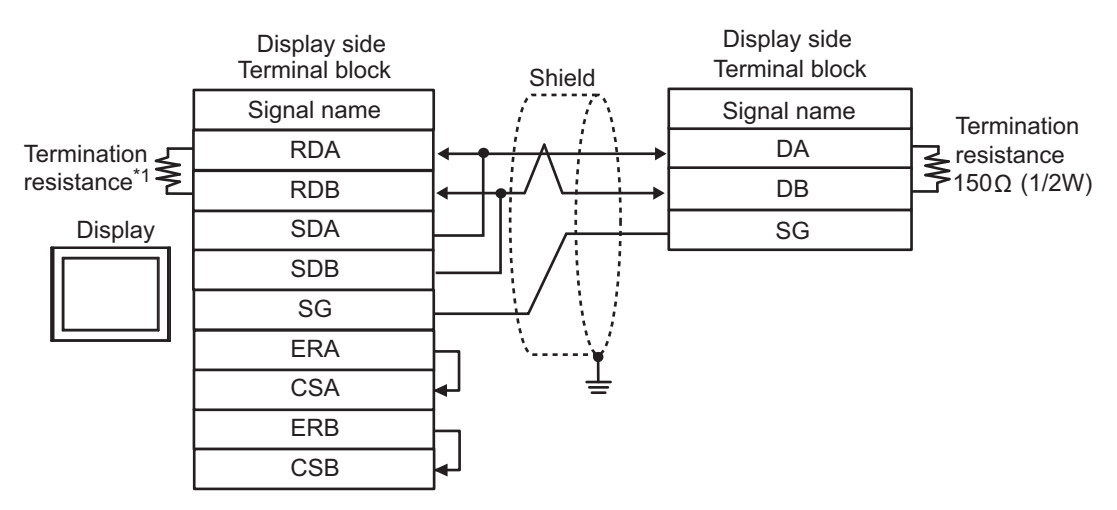

1:n Connection

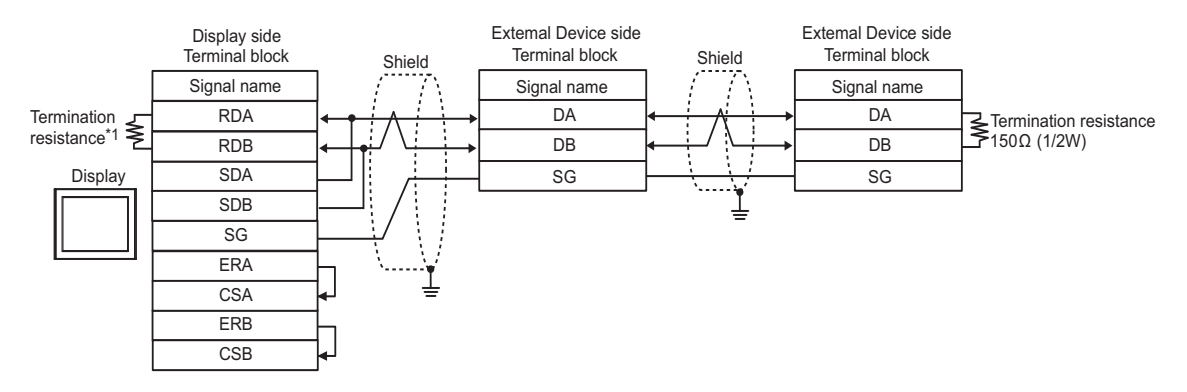

\*1 Use a built-in resistance in the Display as termination resistance. Set the DIP Switch on the rear side of the Display as below.

| DIP Switch | Setup Description |
|------------|-------------------|
| 1          | OFF               |
| 2          | OFF               |
| 3          | ON                |
| 4          | ON                |

1H)

• 1:1 Connection

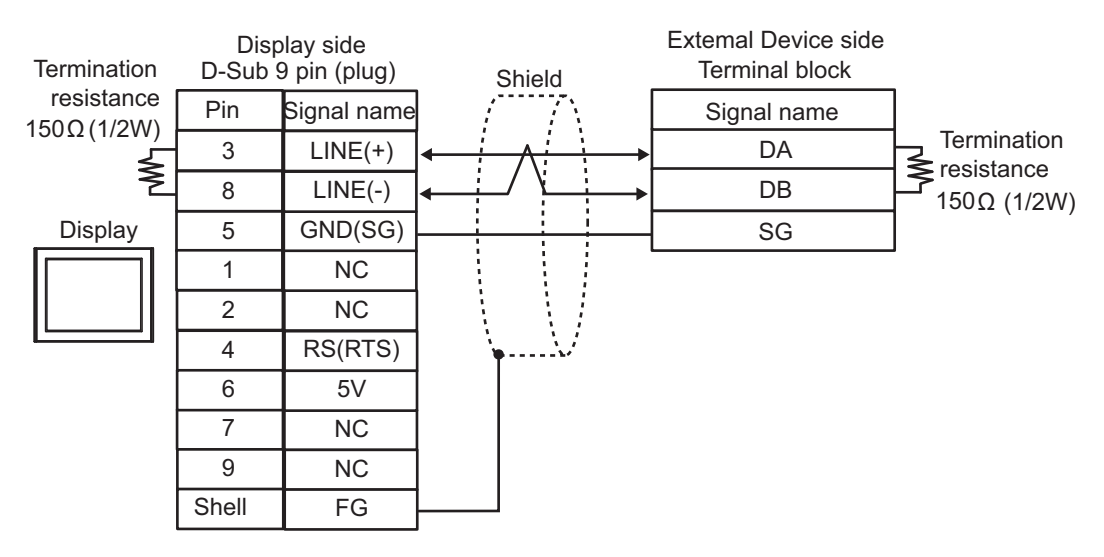

#### • 1:n Connection

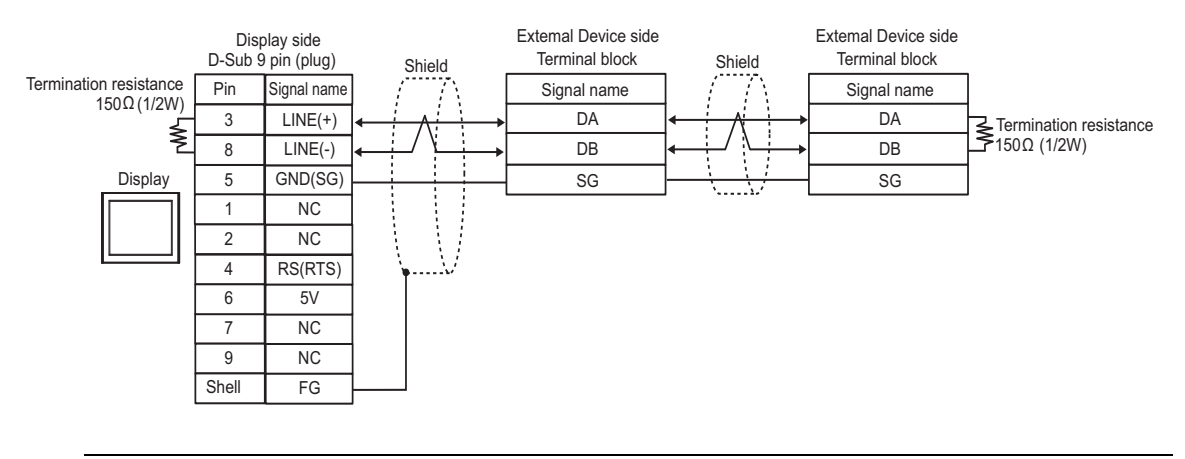

#### IMPORTANT

• The 5V output (Pin #6) on the Display is the power for the Siemens AG's PROFIBUS connector. Do not use it for other devices.

#### 1I)

• 1:1 Connection

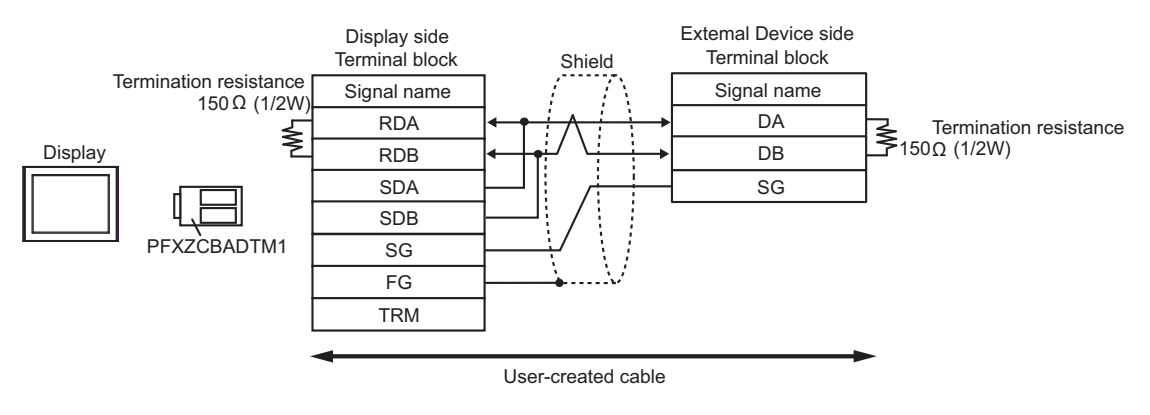

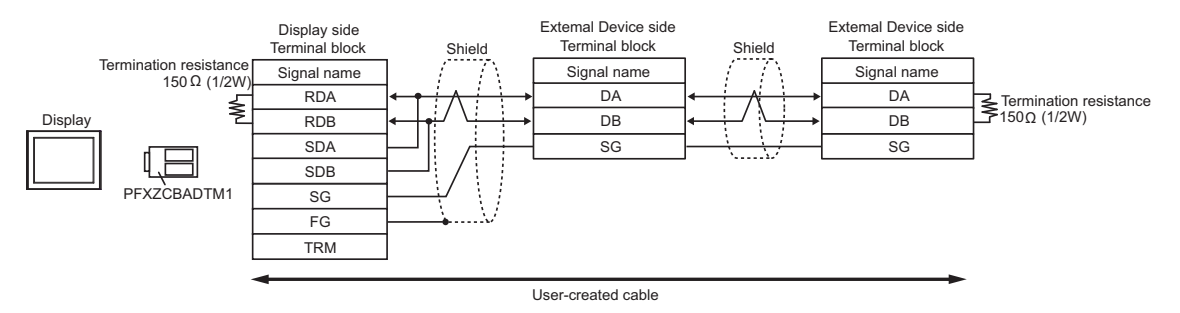

## 1J)

• 1:1 Connection

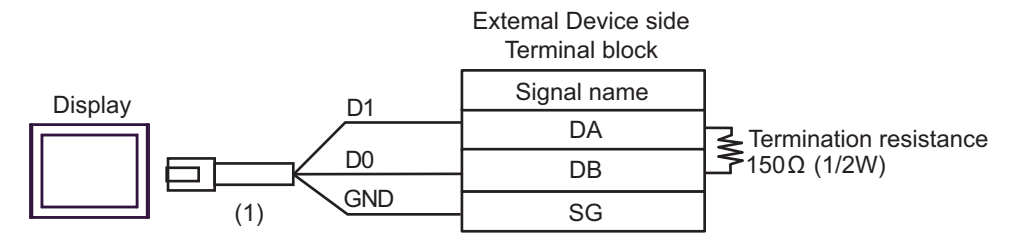

• 1:n Connection

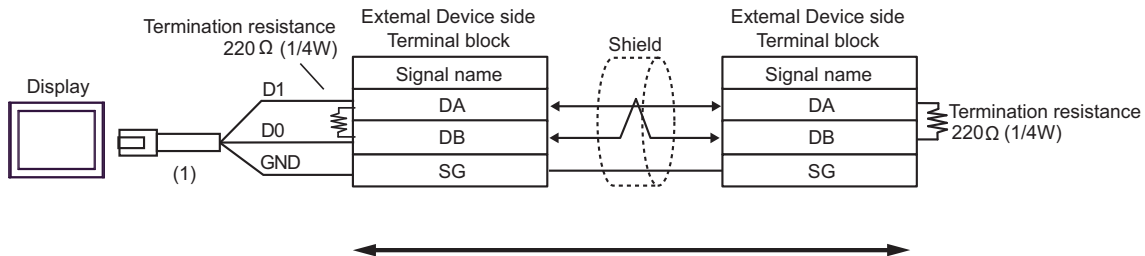

User-created cable

| Legend | Name                                                | Notes |
|--------|-----------------------------------------------------|-------|
| (1)    | RJ45 RS-485 Cable (5m) by Pro-face<br>PFXZLMCBRJR81 |       |

### 1K)

• 1:1 Connection

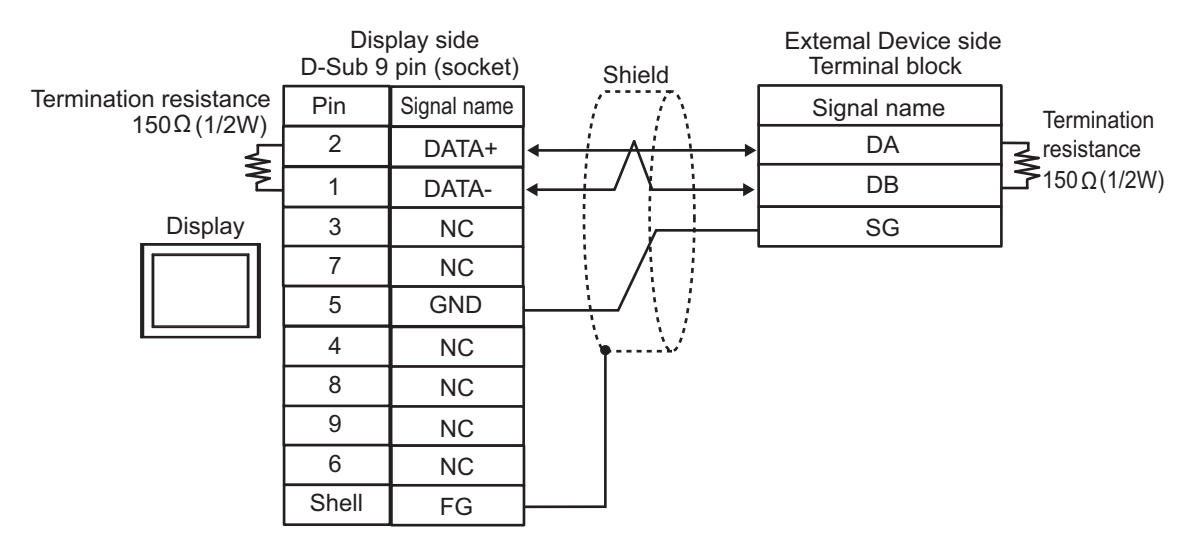

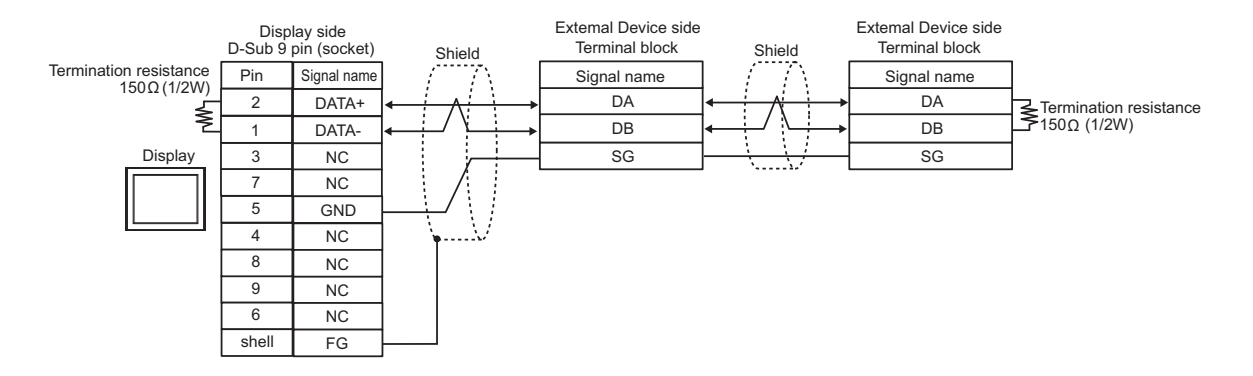

#### Cable Diagram 2

| Display<br>(Connection Port)                                                                                                    |    | Cable                                                | Remarks                   |
|----------------------------------------------------------------------------------------------------|----|------------------------------------------------------|---------------------------|
| GP3000 (COM1)<br>GP4000 <sup>*1</sup> (COM1)<br>SP5000 <sup>*2</sup> (COM1/2)<br>SP-5B00 (COM1)<br>ST3000 (COM1)<br>ST6000 (COM1)<br>STC6000 (COM1)<br>ET6000 (COM1)<br>LT3000 (COM1)<br>IPC <sup>*3</sup><br>PC/AT | 2A | User created cable                                   | Cable length: 15m or less |
| GP-4105 (COM1)<br>GP-4115T (COM1)<br>GP-4115T3 (COM1)                                                                                                    | 2B | User created cable                                   | Cable length: 15m or less |
| LT-4*01TM (COM1)<br>LT-Rear Module<br>(COM1)                                                                                                    | 2C | RJ45 RS-232C Cable (5m) by Pro-face<br>PFXZLMCBRJR21 | Cable length: 5m or less  |

\*1 All GP4000 models except GP-4100 Series and GP-4203T

\*2 Except SP-5B00

#### 2A)

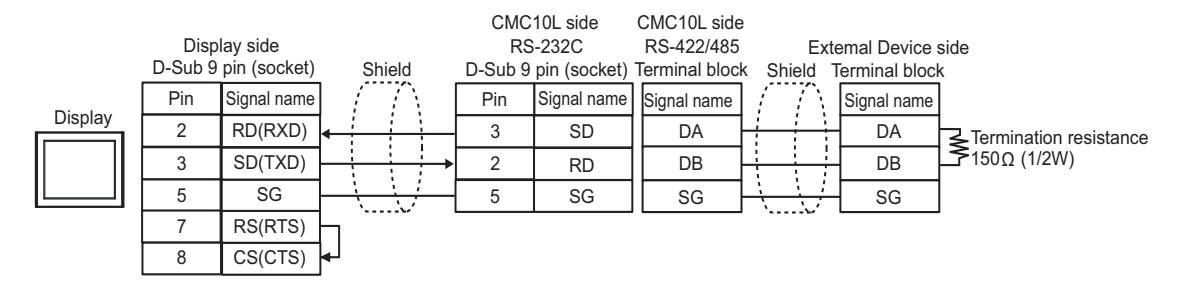

2B)

|         | Display side<br>Terminal block Shield | CMC<br>RS<br>D-Sub 9 | 10L side<br>S-232C<br>pin (socket) | CMC10L side<br>RS-422/485<br>Terminal block | e<br>Ext<br>k Shield | Extemal Device side<br>Shield Terminal block |                        |  |
|---------|---------------------------------------|----------------------|------------------------------------|---------------------------------------------|----------------------|----------------------------------------------|------------------------|--|
| Disalau | Signal name                           | Pin                  | Signal name                        | Signal name                                 | $ / /\langle$        | Signal name                                  |                        |  |
| Display | RD(RXD)                               | 3                    | SD                                 | DA                                          |                      | DA                                           | Termination resistance |  |
|         | SD(TXD)                               | 2                    | RD                                 | DB                                          |                      | DB                                           | <b>_</b> \$150Ω (1/2W) |  |
|         | SG                                    | 5                    | SG                                 | SG                                          |                      | SG                                           |                        |  |
|         | RS(RTS)                               |                      |                                    |                                             |                      |                                              |                        |  |
|         | CS(CTS)                               |                      |                                    |                                             |                      |                                              |                        |  |

2C)

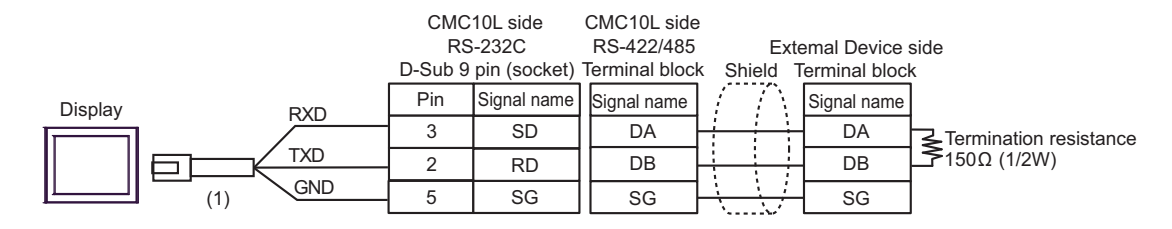

| Legend | Name                                                 | Notes |
|--------|------------------------------------------------------|-------|
| (1)    | RJ45 RS-232C Cable (5m) by Pro-face<br>PFXZLMCBRJR21 |       |

### Cable Diagram 3

| Display<br>(Connection Port) |    | Cable                                                                                          | Remarks                       |
|------------------------------|----|------------------------------------------------------------------------------------------------|-------------------------------|
| GP-4401 (COM2)               | 3A | RS-422 Terminal Block Conversion Adapter by Pro-face<br>PFXZCBADTM1<br>+<br>User-created cable | Cable length:<br>500m or less |
|                              | 3B | User-created cable                                                                             |                               |

3A)

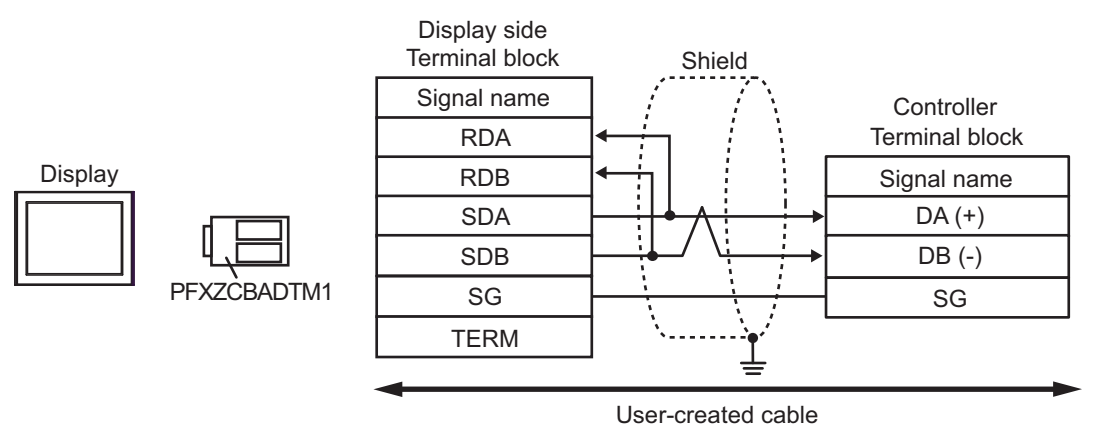

| NOTE |
|------|
|------|

3B)

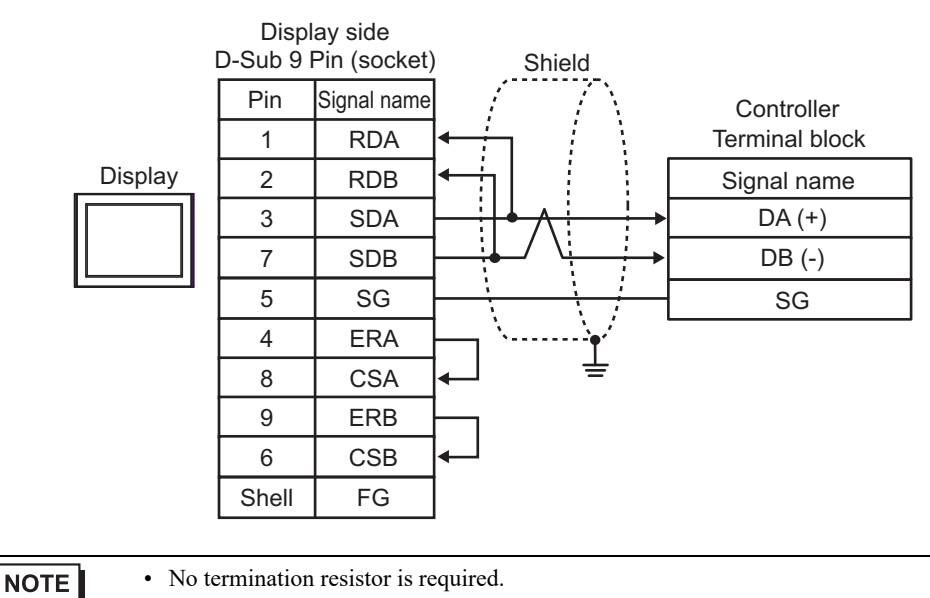

# 6 Supported Devices

The following table shows the range of supported device addresses. Please note that the actual supported range of the devices varies depending on the External Device to be used. Please check the actual range in the manual of your External Device.

Enter the External Device address in the dialog box below.

| 💰 Input Address      |    |     |    |   |  |
|----------------------|----|-----|----|---|--|
| Device/PLC PLC1      |    | T   |    |   |  |
| 040                  | 96 |     | -  | - |  |
| Back                 |    | Clr |    |   |  |
|                      | 7  | 8   | 9  |   |  |
|                      | 4  | 5   | 6  |   |  |
|                      | 1  | 2   | 3  |   |  |
| Reference            | 0  | E   | nt |   |  |
| 🔽 Set as Default Val | ue |     |    |   |  |

1. Address

Enter the address.

## 6.1 NX Series

: This address can be specified as system data area.

| Device | Bit Address         | Word Address  | 32<br>bits | Remarks |
|--------|---------------------|---------------|------------|---------|
| Data   | 04096.00 - 36678.15 | 04096 - 36678 | [L/H]      | *1 *2   |

E

\*1 When you write to the bit address, the Display reads the entire word, sets the defined bit, then returns the new word value to the External Device. If the External Device writes data to this word address during the bit write process, the resulting data may be incorrect.

\*2 If the address is out of the system area, an error occurs.

| NOTE | • There are read-only addresses. Refer to your External Device manual on precautions when          |
|------|----------------------------------------------------------------------------------------------------|
|      | reading and writing to device addresses.                                                           |
|      | • You can only set the Read Area Size for the system area available to use in the External         |
|      | Device. Please refer to the GP-Pro EX Reference Manual for Read Area Size.                         |
|      | Cf. GP-Pro EX Reference Manual "LS Area (Direct Access Method Area)"                               |
|      | • Refer to the precautions on manual notation for icons in the table.                              |
|      | "Manual Symbols and Terminology"                                                                   |
|      | • When you use a non-existent address, a read error may not display. In this case, "0" is returned |
|      | as the read data. Note, however, that write errors are displayed.                                  |

## 6.2 K1G Series

: This address can be specified as system data area.

| Device | Bit Address                                | Word Address                   | 32<br>bits | Remarks |
|--------|--------------------------------------------|--------------------------------|------------|---------|
| Data   | 04096,00 - 36863,15<br>61440,00 - 65535,15 | 04096 - 36863<br>61440 - 65535 | [L/H]      | *1 *2   |

\*1 When you write to the bit address, the Display reads the entire word, sets the defined bit, then returns the new word value to the External Device. If the External Device writes data to this word address during the bit write process, the resulting data may be incorrect.

\*2 The Display uses the generic Modbus address format. Please refer to the following table for associated address ranges between the External Device and Display.

| External Device's<br>Address Types | External Device's<br>Address Ranges | Display's<br>Address Ranges |
|------------------------------------|-------------------------------------|-----------------------------|
| Monitoring area                    | 0x1000 - 0x1FFF                     | 04096 - 08191               |
| Setting area                       | 0x2000 - 0x2FFF                     | 08192 - 12287               |
| Channel1 area                      | 0x3000 - 0x3FFF                     | 12288 - 16383               |
| Channel2 area                      | 0x4000 - 0x4FFF                     | 16384 - 20479               |
| Channel3 area                      | 0x5000 - 0x5FFF                     | 20480 - 24575               |
| Channel4 area                      | 0x6000 - 0x6FFF                     | 24576 - 28671               |
| Intensity area                     | 0x7000 - 0x7FFF                     | 28672 - 32767               |
| Operation area                     | 0x8000 - 0x8FFF                     | 32768 - 36863               |
| Special Function area              | 0xF000 - 0xFFFF                     | 61440 - 65535               |

NOTE

- There are read-only addresses. Refer to your External Device manual on precautions when reading and writing to device addresses.
- You can only set the Read Area Size for the system area available to use in the External Device. Please refer to the GP-Pro EX Reference Manual for Read Area Size.
- Cf. GP-Pro EX Reference Manual "LS Area (Direct Access Method Area)"
- Refer to the precautions on manual notation for icons in the table.
- <sup>CP</sup> "Manual Symbols and Terminology"
- When you use a non-existent address, a read error may not display. In this case, "0" is returned as the read data. Note, however, that write errors are displayed.

6.3 C1M Series

: This address can be specified as system data area.

| Device | Bit Address                              | Word Address                   | 32<br>bits  | Remarks |
|--------|------------------------------------------|--------------------------------|-------------|---------|
| Data   | 00273.0 - 14859.15<br>16657.0 - 31243.15 | 00273 - 14859<br>16657 - 31243 | <u>[</u> [] |         |

| NOTE | • There are read-only addresses. Refer to your External Device manual on precautions when          |
|------|----------------------------------------------------------------------------------------------------|
|      | reading and writing to device addresses.                                                           |
|      | • You can only set the Read Area Size for the system area available to use in the External         |
|      | Device. Please refer to the GP-Pro EX Reference Manual for Read Area Size.                         |
|      | Cf. GP-Pro EX Reference Manual "LS Area (Direct Access Method Area)"                               |
|      | • Refer to the precautions on manual notation for icons in the table.                              |
|      | "Manual Symbols and Terminology"                                                                   |
|      | • When you use a non-existent address, a read error may not display. In this case, "0" is returned |
|      | as the read data. Note, however, that write errors are displayed.                                  |

# 7 Device Code and Address Code

Use device code and address code when you set "Device Type & Address" for the address type of the data display or other devices.

## 7.1 NX Series

| Device | Device Name | Device Code<br>(HEX) | Address Code |
|--------|-------------|----------------------|--------------|
| Data   | -           | 0000                 | Word Address |

## 7.2 K1G Series

| Device | Device Name | Device Code<br>(HEX) | Address Code |
|--------|-------------|----------------------|--------------|
| Data   | -           | 0000                 | Word Address |

## 7.3 C1M Series

| Device | Device Name | Device Code<br>(HEX) | Address Code |
|--------|-------------|----------------------|--------------|
| Data   | -           | 0000                 | Word Address |

# 8 Error Messages

Error messages are displayed on the screen of the Display as follows: "No.: Device Name: Error Message (Error Occurrence Area)". Each description is shown below.

| Description                                                                                                    |
|----------------------------------------------------------------------------------------------------|
| Error number.                                                                                                    |
| Name of the External Device where an error has occurred. Device/PLC name is the title of the External Device set with GP-Pro EX. (Initial value [PLC1])                                                                                                    |
| Displays messages related to an error that has occurred.                                                                                                    |
| <ul> <li>Displays the IP address or device address of the External Device where an error has occurred, or error codes received from the External Device.</li> <li><b>NOTE</b> <ul> <li>IP addresses are displayed as "IP address (Decimal): MAC address (Hex)".</li> <li>Device addresses are displayed as "Address: Device address".</li> </ul> </li> <li>Beceived error codes are displayed as "Decimal [Hex]".</li> </ul> |
|                                                                                                    |

#### Example of an Error Message

"RHAA035: PLC1: Error has been responded for device write command (Error Code: 2[02H])"

| NOTE | • | Refer to your External Device manual for details on received error codes.                   |
|------|---|---------------------------------------------------------------------------------------------|
|      | • | Refer to "Display-related errors" in "Maintenance/Troubleshooting Guide" for details on the |
|      |   | error messages common to the driver.                                                        |

## Error Codes Unique to External Device

| Error Code<br>(HEX) | Description                                       |
|---------------------|---------------------------------------------------|
| 01                  | Does not support the corresponding Function Code. |
| 02                  | The specified data address does not exist.        |
| 03                  | Data value error.                                 |